# brother

ソフトウェア ユーザーズガイド

# ポータブルプリンター RJ-4000 シリーズ

本書の内容と本製品の仕様は、予告なく変更されることがあります。 弊社は、本書に記載されている仕様および内容を予告なく変更する 権利を保有し、誤植やその他の出版関連の誤りを含む(ただし必ず しもこれに限定されない)記載内容によって生じた、いかなる損害 (間接損害を含む)についても責任は負いません。 本書に記載されている画面イメージは、お使いの OS またはプリン ターによって異なる場合があります。

Version A

## はじめに

ブラザーのポータブルプリンター RJ-4040(Wi-Fi<sup>®</sup> 機能つきモデル)と RJ-4030Ai/RJ-4030(Bluetooth<sup>®</sup> 機能つきモデル)(以下まとめて「本機」)は、Windows<sup>®</sup> の多くのアプリケーションやモバイル機器と互 換性があり、P-touch Editor をはじめ多様なアプリケーションで作成されたさまざまなデータを、すばや く簡単に印刷することができます。

本書は、P-touch Editor などブラザーのソフトウェアを使用して、テキストデータから簡単に印刷を行う 方法を記載しています。

#### 重要なお知らせ

- ■本書の内容と本製品の仕様は、予告なく変更されることがあります。
- 弊社は、本書に記載されている仕様および内容を予告なく変更する権利を留保し、誤植やその他の出版 関連の誤りを含む(ただし必ずしもこれに限定されない)記載内容によって生じた、いかなる損害(間 接損害を含む)についても責任は負いません。
- ■本書に記載されている画面イメージは、お使いの OS またはプリンターによって異なる場合があります。
- ■本機を安全かつ適切に使用するため、ご使用の前に、同梱されている書類を必ずすべてお読みください。

#### 本書で使用されている記号

本書にある以下の記号は、重要度によって追加情報を表示するために使用します。

● この記号は、従っていただく情報や手順を表しています。

もし手順に従っていただけない場合は、故障や誤動作の原因となる場合があります。

この記号は、本機をよりよく知っていただくための情報や手順、または機能的に使っていただくための情報や手順を表しています。

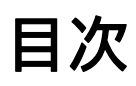

| 1 | P-touch Editor と P-touch Update Software のインストール                                                                                  | 1      |
|---|----------------------------------------------------------------------------------------------------|--------|
|   | P-touch Editor / P-touch Update Software をインストールする(RJ-4040/4030)<br>P-touch Editor / P-touch Update Software をインストールする(RJ-4030Ai) | 1<br>2 |
| 2 | P-touch Editor の使用方法                                                                                                    | 3      |
|   | P-touch Editor を使用する<br>P-touch Editor を使用する                                                                                      | 3<br>3 |
| 3 | P-touch Transfer Manager と P-touch Library の使用方法                                                                                  | 7      |
|   | P-touch Transfer Manager                                                                                                    | 7      |
|   | P-touch Editor で作成したテンプレートデータを P-touch Transfer Manager へ転送する                                                                     | 8      |
|   | パソコンからプリンター本体ヘテンプレートデータを登録する                                                                                                    |        |
|   | ノリノダー本体に登録されたナノノレートナーダをハックアッフする<br>すべての登録済みデータを削除する                                                                               |        |
|   | 9 くこの豆螺/30 / 「                                                                                                    |        |
|   | P-touch Library                                                                                                    | 19     |
|   | P-touch Library を起動する                                                                                                    |        |
|   | テンプレートデータを用いて編集する                                                                                                    | 21     |
|   | テンプレートデータを検索する                                                                                                    | 22     |
| 4 | P-touch Transfer Express でテンプレートを転送する                                                                                             | 24     |
|   | P-touch Transfer Express を準備する                                                                                                    |        |
|   | テンプレートを P-touch Transfer Manager に転送する                                                                                            | 25     |
|   | テンプレートを Transfer Package ファイル (.pdz) として保存する                                                                                      | 26     |
|   | Transfer Package ファイル (.pdz) と P-touch Transfer Express を利用者に配布する                                                                 | 28     |
|   | Trailsier Fackage ファイル (.puz) をクリンターに転送する                                                                                         | 29     |
| 5 | プリンターのソフトウェアの更新方法                                                                                                    | 32     |
|   | P-touch Editor を更新する                                                                                                    | 32     |
|   | ファームウェアを更新する                                                                                                    | 34     |
| 6 | ラベルを複数のプリンターで分散印刷する                                                                                                    | 37     |
|   | 分散印刷                                                                                                    |        |
|   |                                                                                                    |        |
|   |                                                                                                    |        |

# P-touch Editor と P-touch Update Software の インストール

P-touch Editor を使用すると、編集用ソフトウェアとして印刷デザインを作成することができます。また、 P-touch Template コマンドを利用した、特殊な印刷のためのテンプレートを作成することができます。

P-touch Update Software を使用することによって P-touch Editor やファームウェアなどを最新版にすることができます。

最新のドライバーやソフトウェアは、次のウェブサイトからダウンロードできます。 <u>http://support.brother.co.jp/</u>

# P-touch Editor / P-touch Update Software をインストールする (RJ-4040/4030)

● 付属の CD-ROM をパソコンの CD-ROM ドライブに挿入します。

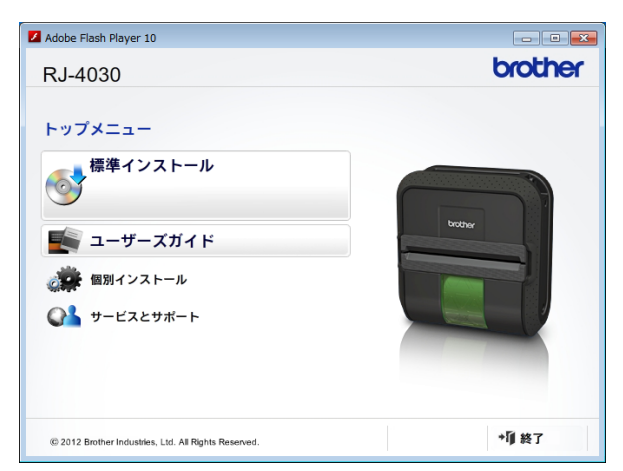

- 【標準インストール】をクリックします。
- ③ 画面の指示に従ってインストールを進めます。
- 4 [**完了**] をクリックして、インストール画面を閉じます。

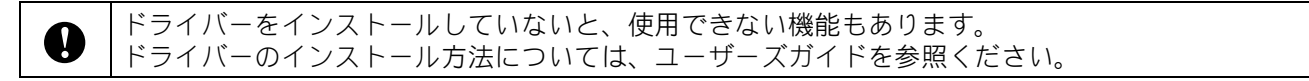

# P-touch Editor / P-touch Update Software をインストールする (RJ-4030Ai)

本機を使用する前に、プリンタードライバー、ラベル作成ソフトウェア P-touch Editor などのソフトウェ アをインストールしてください。

- ソフトウェアのインストーラーとマニュアルは、弊社ホームページ(<u>http://install.brother</u>) からダウンロードできます。
- 2 ダウンロードした .exe ファイルをダブルクリックし、画面の指示に従ってインストールしてください。インストールする項目を選択するダイアログボックスで、必要なソフトウェアを選択します。

2

# P-touch Editor の使用方法

# P-touch Editor を使用する

コンピューターでプリンターを使用するには、P-touch Editor とプリンタードライバーをインストールす る必要があります。

最新のドライバーとソフトウェアをダウンロードするには、弊社サポートサイト(ブラザーソリューショ ンセンター) (<u>http://support.brother.co.jp/</u>) にアクセスしてください。

#### P-touch Editor を使用する

#### P-touch Editor を起動する

<mark>(1</mark>)Windows<sup>®</sup> 7 / Windows Server<sup>®</sup> 2008 / Windows Server<sup>®</sup> 2008 R2 の場合

スタートボタンから、[ **すべてのプログラム** ] - [Brother P-touch] - [P-touch Editor 5.1] をクリックし ます。

P-touch Editor が起動したら、新しいレイアウトを作成するか既存のレイアウトを開くかを選択します。

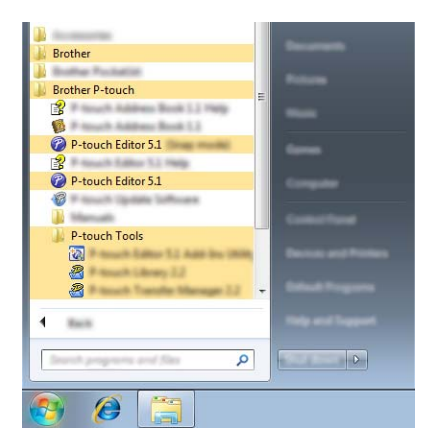

Windows<sup>®</sup> 8/ Windows<sup>®</sup> 8.1 / Windows Server<sup>®</sup> 2012 / Windows Server<sup>®</sup> 2012 R2 の場合

[**アプリ**] 画面で [P-touch Editor 5.1] をクリックする、またはデスクトップの [P-touch Editor 5.1] をダブルクリックします。

P-touch Editor が起動したら、新しいレイアウトを作成するか既存のレイアウトを開くかを選択します。

#### Windows<sup>®</sup> 10 の場合

スタートボタンからすべてのアプリケーションを選択し、[P-touch Editor 5.1]下の

[Brother P-touch] をクリックする、またはデスクトップの [P-touch Editor 5.1] をダブルクリックします。

P-touch Editor が起動したら、新しいレイアウトを作成するか既存のレイアウトを開くかを選択します。

## メモ

- インストール時にショートカットを作成するよう選択した場合、ショートカットを使用して P-touch Editor を起動することもできます。
  - ・デスクトップのショートカットアイコン:ダブルクリックすると P-touch Editor を起動します。
  - ・ クイック起動バーのショートカットアイコン: クリックすると P-touch Editor を起動します。
- ・起動時に P-touch Editor の機能を変更するには、P-touch Editor のメニューバーで[ツール]-[オプション]をクリックして、[オプション]ダイアログボックスを表示します。左側で、[全般]見出しを選択してから、[起動時の設定]下の[動作]リストボックスで希望の設定を選択します。デフォルト設定は、[新規ビューを表示]です。

2 表示されたオプションを1つ選択します。

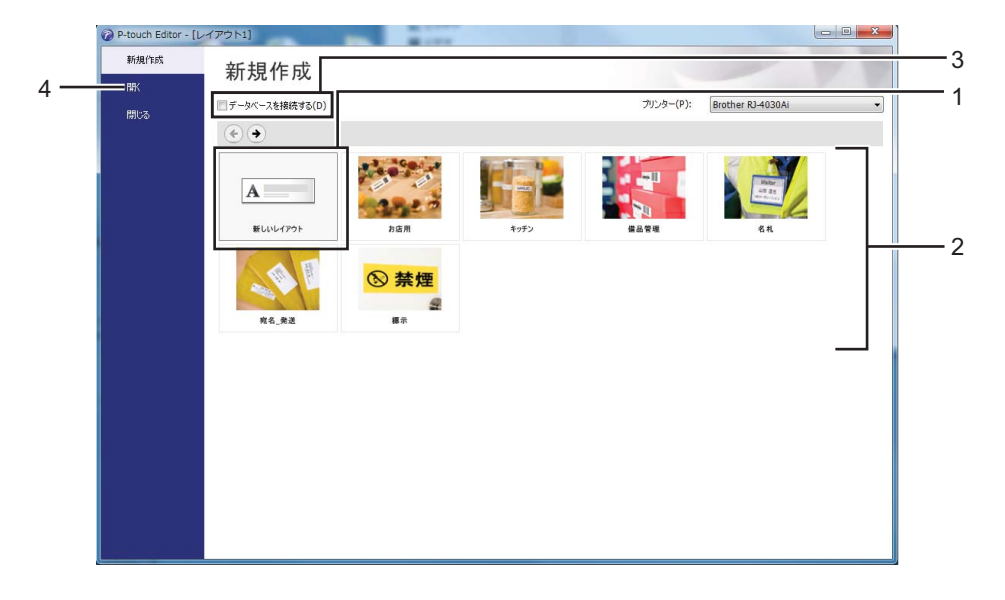

- 1 新しいレイアウトを作成するには、[新しいレイアウト]ボタンをクリックします。
- 2 定型レイアウトを使用して新しいレイアウトを作成するには、希望のカテゴリーボタンを選択します。
- 3 定型レイアウトをデータベースに接続するには、[データベースを接続する]の隣のチェックボックスを選択します。
- 4 既存のレイアウトを開くには、[開く]をクリックします。

P-touch Editor の使用方法

#### P-touch Editor を使用して印刷する

#### Express モード

このモードでは、テキストや画像を含んだレイアウトを簡単に素早く作成できます。 次に、[Express] モード画面について説明します。

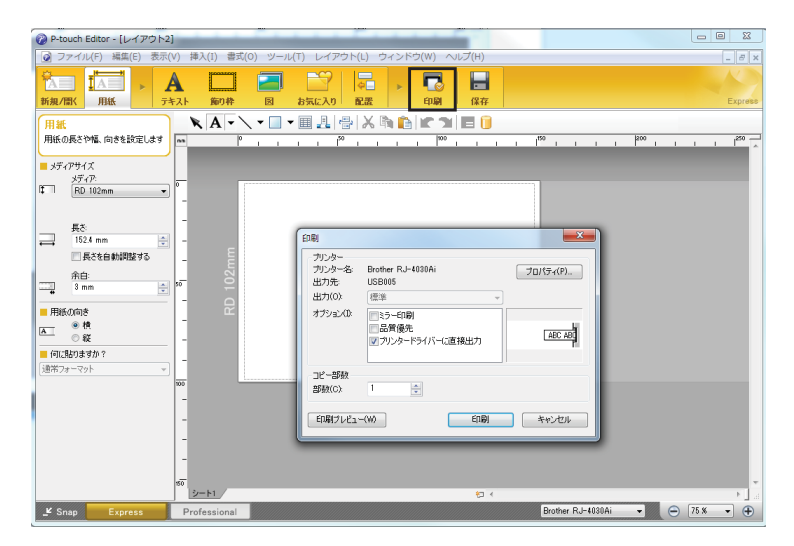

メニューバーの[ファイル]から[印刷]を選択する、または[印刷]アイコンをクリックすることで印刷 できます。(印刷する前に[印刷]画面で印刷設定を実施してください。)

#### Professional モード

このモードでは、幅広い高度なツールとオプションを使用して、レイアウトを作成できます。 次に、[Professional] モード画面について説明します。

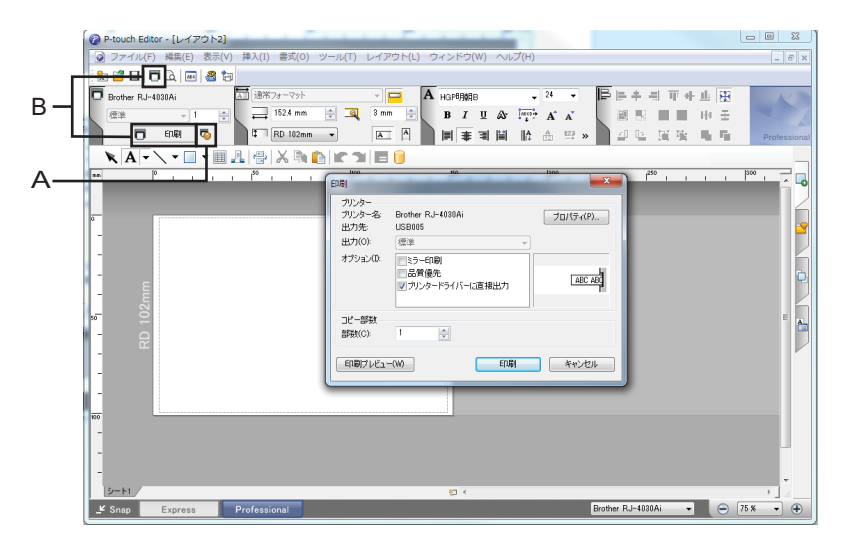

メニューバーの [ **ファイル** ] から [ **印刷** ] を選択する、または [ **印刷** ] アイコン(A)をクリックすることで 印刷できます。印刷する前に [ **印刷** ] 画面で印刷設定を実施してください。

さらに、「B」をクリックすると、印刷設定を変更せずに印刷を開始できます。

P-touch Editor の使用方法

#### Snap モード

このモードでは、コンピューターの画面表示の全部または一部を取り込み、画像として印刷し、今後使用するために保存することができます。

[Snap] モード選択ボタンをクリックします。
 [Snap モードの説明] ダイアログボックスが表示されます。

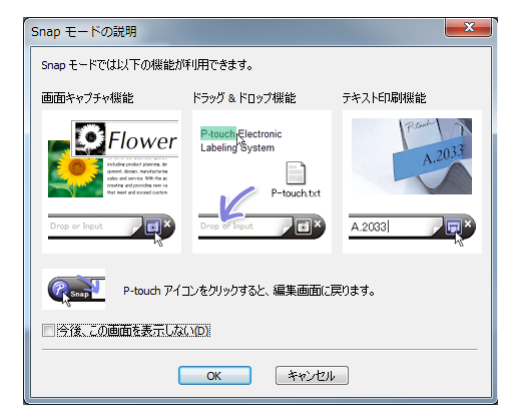

[OK] をクリックします。
 [Snap] モードパレットが表示されます。

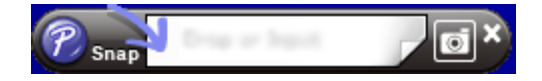

# 3

# P-touch Transfer Manager と P-touch Library の使用方法

# P-touch Transfer Manager

このプログラムにより、テンプレートデータやその他データをプリンター本体に登録したり、プリンター 本体に登録したデータのバックアップをパソコンに保存できます。

P-touch Transfer Manager を使用してテンプレートデータをプリンター本体に登録後、P-touch Template 機能を使用すると、バーコードのコピーなどが簡単にできます。P-touch Template 機能の詳細について は、弊社サポートサイト(ブラザーソリューションセンター)(<u>http://support.brother.co.jp/</u>)から 「P-touch テンプレートマニュアル / コマンドリファレンス」をダウンロードしてください。 製品を選択し、[**製品マニュアル**]を選択します。

テンプレートデータはネットワーク経由でも転送できます。

#### プリンター本体へのテンプレートデータの登録作業の流れ

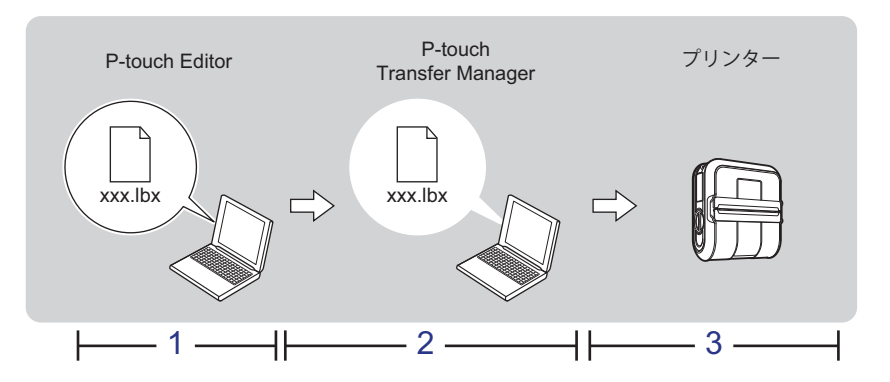

1 P-touch Editor でテンプレートデータを作成します。

「P-touch Editor の使用方法」 (▶▶3 ページ) をご覧ください。

2 P-touch Editor で作成したテンプレートデータを P-touch Transfer Manager へ転送します。

「P-touch Editor で作成したテンプレートデータを P-touch Transfer Manager へ転送する」 (▶▶8 ページ) をご覧ください。

(この時点では、プリンター本体へテンプレートデータとして登録するデータがパソコン上に準備できた状態です。)

3 P-touch Transfer Manager を使用して、プリンター本体にテンプレートデータを登録します。

「パソコンからプリンター本体へテンプレートデータを登録する」 (▶▶11 ページ) をご覧ください。

# P-touch Editor で作成したテンプレートデータを P-touch Transfer Manager へ転送する

1 P-touch Editor でテンプレートデータを作成し、[ファイル] - [名前を付けて保存] メニューを選択してテンプレートファイル(\*.lbx)として保存します。

2 [ファイル] - [テンプレートの転送] - [転送] をクリックします。

P-touch Transfer Manager が起動すると、メイン画面が表示されます。

### 🖉 メモ

次の方法でも、P-touch Transfer Manager を起動できます。

- Windows<sup>®</sup> 7 / Windows Server<sup>®</sup> 2008 / Windows Server<sup>®</sup> 2008 R2 の場合:
   スタートボタンから、[すべてのプログラム] [Brother P-touch] [P-touch ツール] [P-touch Transfer Manager 2.2] をクリックします。
- ・Windows<sup>®</sup> 8 / Windows<sup>®</sup> 8.1 / Windows Server<sup>®</sup> 2012 / Windows Server<sup>®</sup> 2012 R2 の場合: [アプリ] 画面で [P-touch Transfer Manager 2.2] をクリックします。
- Windows<sup>®</sup> 10 の場合:
   スタートボタンから [すべてのアプリ] を選択し、[Brother P-touch] 下の [P-touch Transfer Manager 2.2] をクリックします。

#### メイン画面

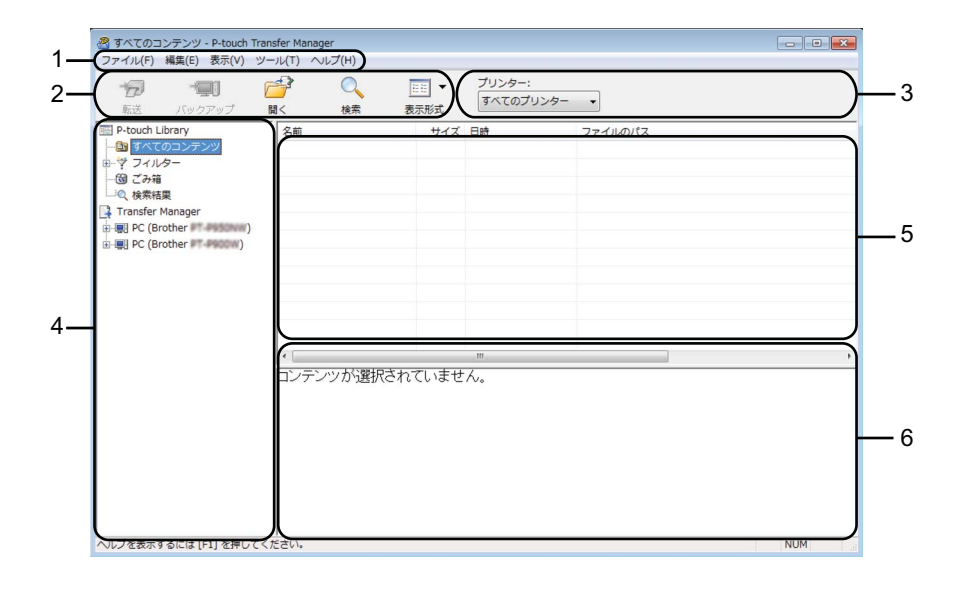

1 メニューバー

各機能に従って、各メニュータイトル([**ファイル**]、[**編集**]、[**表示**]、[**ツール**]、[**ヘルプ**])の下にグ ループ化された様々な機能にアクセスします。

2 ツールバー

頻繁に使用する機能にアクセスします。

3 プリンター機種選択メニュー

データ転送先のプリンターを選択できます。プリンターを選択すると、選択したプリンターに送信でき るデータのみがデータリストに表示されます。

4 フォルダー表示

フォルダーとプリンターのリストを表示します。フォルダーを選択すると、選択したフォルダー内のテ ンプレートデータがテンプレートデータリストに表示されます。 プリンターを選択すると、プリンターに保存されている現在のテンプレートデータとその他データが表 示されます。

5 テンプレートデータリスト

選択したフォルダー内のテンプレートデータのリストを表示します。

6 プレビュー

テンプレートデータのプレビューを表示します。

#### ツールバーアイコンの説明

| アイコン       | ボタン名                                           | 機能                                                                  |
|------------|------------------------------------------------|---------------------------------------------------------------------|
|            | <b>転送</b><br>(P-touch Transfer Manager の<br>み) | テンプレートデータやその他データをパソコンからプリンター本<br>体に登録します。                           |
| 12         | <b>転送ファイル保存</b><br>(プリンターを接続していな               | データのファイル形式を他のアプリケーションに転送されるよう<br>に変更します。                            |
|            | いとき)                                           | Wi-Fi 経由でデータを転送する場合は、「BLF」形式を、USB 経由<br>でデータを転送する場合は、「PDZ」形式を選択します。 |
|            |                                                | 使用できるインターフェイスは、お使いの機種によって異なりま<br>す。                                 |
| -          | バックアップ<br>(P-touch Transfer Manager の<br>み)    | プリンターに保存されたテンプレートデータやその他データを検<br>索し、パソコンに保存します。                     |
| <b>7</b>   | 開く                                             | 選択したテンプレートデータを開きます。                                                 |
|            | 印刷<br>(P-touch Library のみ)                     | 選択したテンプレートデータをプリンターで印刷します。                                          |
| O <b>r</b> | 検索                                             | <b>P-touch Library</b> に登録されているテンプレートデータやその他<br>データを検索できます。         |
|            | 表示形式                                           | ファイル表示形式を変更します。                                                     |

# パソコンからプリンター本体へテンプレートデータを登録する

次の手順を使用して、テンプレートデータ、データベース、画像をパソコンからプリンターに登録しま す。

1 USB ケーブルまたは Wi-Fi でパソコンとプリンターを接続し、プリンターの電源を入れます。

P-touch Transfer Manager を起動します。 フォルダー表示のプリンターアイコンの横に機種名が表示されます。 フォルダー表示のプリンターを選択すると、現在のテンプレートデータとプリンターに保存されてい るその他データが表示されます。

「**ダ**メモ

- プリンターが接続されていない、またはオフラインの場合は、フォルダー表示にプリンター名は表示されません。
- データを転送する前に、パソコンとプリンターが USB ケーブルまたは Wi-Fi で正しく接続されている こと、およびプリンターの電源が入っていることを確認します。
- 3 テンプレートデータやその他データの転送先であるプリンターを選択します。

|                       | nsfer Manager<br>ール(T) ヘルプ(H) |                   |                   |                                  |
|-----------------------|-------------------------------|-------------------|-------------------|----------------------------------|
| 「「「「」」」<br>転送 バックアップ  |                               | プリンター:<br>すべてのプリン | <i>∕9−</i> •      |                                  |
| P-touch Library       | 名前                            | Brother PT PS     | SONW              | ファイルのパス                          |
|                       | cable_panel.lbx               | Brother PT-P96    | 00W 1:30:27       | C:¥Users¥NA137WDE¥AppData¥Roamir |
| ● * フィルター             | panel.lbx                     | 2KB 20            | 16/06/01 11:31:20 | C:¥Users¥NA137WDE¥AppData¥Roamir |
|                       | manel_Sheet1.csv              | 1KB 20            | 16/06/01 11:31:20 | C:¥Users¥NA137WDE¥AppData¥Roamir |
|                       | ign.lbx                       | 2KB 20            | 16/06/01 11:32:56 | C:¥Users¥NA137WDE¥AppData¥Roamir |
| I ransfer Manager     | sign_Sheet1.csv               | 1KB 20            | 16/06/01 11:33:57 | C:¥Users¥NA137WDE¥AppData¥Roamir |
| B B C (Brother )      | Caution.lbx                   | 2KB 20            | 16/06/01 11:33:57 | C:¥Users¥NA137WDE¥AppData¥Roamir |
| Brother Brother       | _                             |                   |                   |                                  |
| 20                    |                               |                   |                   |                                  |
|                       |                               |                   |                   |                                  |
|                       |                               |                   |                   |                                  |
|                       |                               |                   |                   |                                  |
|                       |                               |                   |                   |                                  |
|                       |                               |                   |                   | 4                                |
|                       | アンテンツが選択されている                 | Fせん。              |                   |                                  |
|                       |                               |                   |                   |                                  |
|                       |                               |                   |                   |                                  |
|                       |                               |                   |                   |                                  |
|                       |                               |                   |                   |                                  |
|                       |                               |                   |                   |                                  |
|                       |                               |                   |                   |                                  |
|                       |                               |                   |                   |                                  |
|                       |                               |                   |                   |                                  |
| ヘルプを表示するには [F1] を押してく | ださい。                          |                   |                   | NUM                              |

メモ

データを転送する前に、パソコンとプリンターが USB ケーブルまたは Wi-Fi で正しく接続されている こと、およびプリンターの電源が入っていることを確認します。

④ [転送用データセット] フォルダーを右クリックし、[新規作成] を選択し、新しいフォルダーを作成 します。

| <ul> <li>         ・・・・・・・・・・・・・・・・・・・・・・・・・・・・・</li></ul>                                            | <b>М</b> <                    | 〇<br>検索           |                  | プリンター:<br>Brother PT-PI | ISONW - |        |    |
|----------------------------------------------------------------------------------------------------|-------------------------------|-------------------|------------------|-------------------------|---------|--------|----|
| P-touch Library<br>合 すべてのコンテンツ<br>- ヴ フィルター<br>G ごみ箱<br>- Q 検索結果<br>Transfer Manager<br>- I (Brother | 戦送名                           |                   | <del>ರ</del> ಿಗಸ | 種類                      | 日時      | キー割り当て | 名前 |
| は<br>「シックアップ<br>Brother                                                                              | 新規作成(N<br>新規×ッセ<br>プロパティ<br>・ | )<br>−≫(M)<br>(S) |                  | m                       |         |        |    |
|                                                                                                    | קעם<br>דעם                    | シツが選択             | されていませ           | ·h.                     |         |        |    |

上記の例では、[Transfer] フォルダーを作成しました。

5 転送するテンプレートデータやその他データをドラッグし、新しいフォルダーに入れます。

#### 転送機能仕様

| データタイプ           | 転送可能な最大項目数 | 制限の詳細                                                                         |
|------------------|------------|-------------------------------------------------------------------------------|
| テンプレート           | 99         | ■ 各テンプレートには最大255オブジェクトを収納できます。                                                |
|                  |            | ■ *.csv ファイルのみを転送できます。                                                        |
| データベース           | 99         | P-touch Editor でテンプレートデータにリンクされた<br>データベースファイルは、自動的に .csv 形式に変換さ<br>れ、登録されます。 |
|                  |            | ■ 各*.csv ファイルは、最大 256 フィールドと 65000 レコー<br>ドを収納できます。                           |
|                  |            | ■ *.bmp ファイルのみを転送できます。                                                        |
| 画像<br>(ユーザー定義文字) | 00         | ■ モノクロ *.bmp ファイルを推奨します。                                                      |
|                  | 99         | ■ サイズ制限は 2048 × 2048 ピクセルです。                                                  |
|                  |            | ■ 幅の広い画像は切り捨てられる場合があります。                                                      |

### 🖉 メモ

プリンター設定レポートを印刷することで、転送ファイルメモリーの空き領域を確認できます(プリン ター設定レポートの印刷については、ユーザーズガイドを参照ください)。 空き領域については、レポートの「**RomFree**」をご覧ください。<sup>1</sup>

<sup>1</sup> 「RomFree = \*\*\*\*\*\*byte」に表示される空き領域は、実際の空き領域とは異なる場合があります。

下記のいずれかを選択すると、テンプレートデータやその他データを表示できます。

- [**転送用データセット**] フォルダー内のフォルダー
- [すべてのコンテンツ]
- [**レイアウト**] など、[**フィルター**] 下のカテゴリーの1つ

複数のテンプレートデータやその他データを転送する場合、転送するすべてのファイルをドラッグ し、新しいフォルダーに入れます。

ファイルを新しいフォルダーに入れると、各ファイルにはキー番号(プリンター内のメモリー場所) が割り当てられます。

|                                                                                                    | PC (Brother ファイル(F) 編集(E) 表示                                                                                                    | )¥転送用データセット¥Transfer - P-to<br>モ(V) ツール(T) ヘルプ(H) | uch Transfer | Manager           |              |        |                  |
|----------------------------------------------------------------------------------------------------|----------------------------------------------------------------------------------------------------|---------------------------------------------------|--------------|-------------------|--------------|--------|------------------|
| ■ P-touch Library<br>● 登 7 < (ルクニ<br>※ フィルクニ<br>※ フィルクニ<br>※ フィルクニ<br>※ フィルクニ<br>※ フィルクニ<br>※ フィルクニ<br>※ フィルクニ<br>※ フィルクニ<br>※ フィルクニ<br>※ フィルクニ<br>※ フィルクニ<br>※ こか語<br>※ Contion Library<br>※ Contion Library<br>※ Co | <ul> <li>「」</li> <li>「」</li> <li< td=""><td><b>ご</b> 〇、<br/>ブ 間く 検索</td><td>EE ▼<br/>表示形式</td><td>プリンター:<br/>Brother</td><td>PISONW •</td><td></td><td></td></li<></ul> | <b>ご</b> 〇、<br>ブ 間く 検索                            | EE ▼<br>表示形式 | プリンター:<br>Brother | PISONW •     |        |                  |
| P マイレリンテンジ     P マクリンテンジ     P マクリンテンジ     P マクリンテンジ     P マクリンテンジ     P マクリンテンジ     P マクリンテンジ     P マクリンテンジ     P アンジ     P アン     P アン     P アン                                                                                                    | P-touch Library                                                                                                    | 転送名                                               | サイズ          | 種類                | 日時           | キー割り当て | 名前               |
| は<br>③ ごかば<br>③ こかば<br>③ cation 2KB レイアット 2016/06/01 L 3 panellox<br>④ panel 2KB レイアット 2016/06/01 L 3 panellox<br>④ panel 2KB レイアット 2016/06/01 L 3 panellox<br>⑤ panel 5ket1 1KB データベース 2016/06/01 L 4 sign.lox<br>⑤ sign 2KB レイアット 2016/06/01 L 4 sign.lox<br>⑤ sign.Sheet1 1KB データベース 2016/06/01 L 4 sign.lox<br>⑤ sign.Sheet1 1KB データベース 2016/06/01 L 4 sign.lox<br>⑤ sign.Sheet1 1KB データベース 2016/06/01 L 4 sign.lox<br>⑤ sign.Sheet1 1KB データベース 2016/06/01 L 4 sign.lox<br>⑥ sign.Sheet1 1KB データベース 2016/06/01 L 4 sign.lox<br>⑥ sign.Sheet1 1KB データベース 2016/06/01 L 4 sign.lox<br>◎ sign.Sheet1 1KB データベース 2016/06/01 L 4 sign.lox<br>◎ sign.Sheet1 1KB データベース 2016/06/01 L 4 sign.lox<br>◎ sign.Sheet1 1KB データベース 2016/06/01 L 4 sign.lox<br>◎ sign.Sheet1 1KB データベース 2016/06/01 L 4 sign.lox<br>◎ sign.Sheet1 1KB データベース 2016/06/01 L 4 sign.lox<br>◎ sign.Sheet1 1KB データベース 2016/06/01 L 4 sign.lox                                                                                                    |                                                                                                    | cable_panel                                       | 1KB          | レイアウト             | 2016/06/01 1 | 1      | cable_panel.lbx  |
| Lo 快等減量     General 2KB レイアウト 2016/06/01 L 3 panel_beetLosv     Transfer Manager     General 1KB テークへース 2016/06/01 L 4 sign.lbx     General 1KB テークペース 2016/06/01 L 4 sign.lbx     General 1KB テークベース 2016/06/01 L 4 sign.lbx     General 1KB テークベース 4 sign.lbx     General 1KB テークベース 4 sign.lbx     General 1KB テークベース 4 sign.lbx     General 1KB テークベース 4 sign.lbx     General 1KB テークベース 4 sign.lbx     General 1KB テークベー                                                                                                    | - G ごみ箱                                                                                                    | Caution                                           | 2KB          | レイアウト             | 2016/06/01 1 | 2      | Caution.lbx      |
| Transfer Manager     愛rgnenl_Sheet1 1KB データベース 2016/06/01 L panel_Sheet1.csv     愛rgn 2KB レイアシト 2016/06/01 L 4 sign.lbx     愛rgn 2KB レイアシト 2016/06/01 L 4 sign.lbx     愛rgn_Sheet1 1KB データベース 2016/06/01 L 4 sign.lbx     愛rgn_Sheet1 1KB データベース 2016/06/01 L 4 sign.lbx     愛rgn_Sheet1 1KB データベース 2016/06/01 L 4 sign.lbx     愛rgn_Sheet1 1KB データベース 2016/06/01 L 4 sign.lbx     愛rgn_Sheet1 1KB データベース 2016/06/01 L 4 sign.lbx     愛rgn_Sheet1 1KB データベース 2016/06/01 L 4 sign.lbx     愛rgn_Sheet1 2KB データベース 2016/06/01 L 4 sign.lbx     愛rgn_Sheet1 1KB データベース 2016/06/01 L 4 sign.lbx     愛rgn_Sheet1 2KB データベース 2016/06/01 L 4 sign.lbx     愛rgn_Sheet1 2KB データベース 2016/06/01 L 4 sign.lbx     Ţgrgafie     Ţgrgafie     Ţgrga                                                                                                    | 、検索結果                                                                                                    | 2 panel                                           | 2KB          | レイアウト             | 2016/06/01 1 | 3      | panel.lbx        |
| Geother (Geother Section )     Geother (Geother Section )     Geother (Geother Sec                                                                                                    | 📑 Transfer Manager                                                                                                    | panel_Sheet1                                      | 1KB          | データベース            | 2016/06/01 1 | -      | panel_Sheet1.csv |
| は<br>うか<br>転用データセット<br>し<br>「Convoid<br>の<br>かのフップ<br>一別 Brother<br>「<br>複数のコンテンツが選択されています。                                                                                                    | 🖨 💭 PC (Brother PT-P95                                                                                                    | aww) Sign                                         | 2KB          | レイアウト             | 2016/06/01 1 | 4      | sign.lbx         |
| <"" "" 複数のコンテンツが選択されています。                                                                                                    | □-う 転送用データセッ<br>□-つ Transfer<br>□-家 バックアップ<br>□                                                                                                    | ► • • • • • • • • • • • • • • • • • • •           | 1KB          | テータベース            | 2016/06/01 1 | -      | sign_Sheet1.csv  |
|                                                                                                    |                                                                                                    | * [<br>複数のコンテンツが                                  | 選択される        | "                 | ,            |        | , ,              |

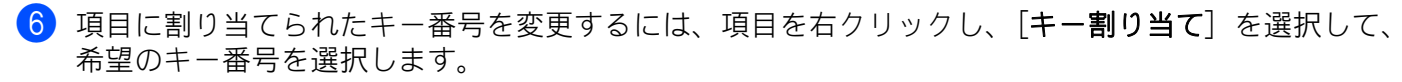

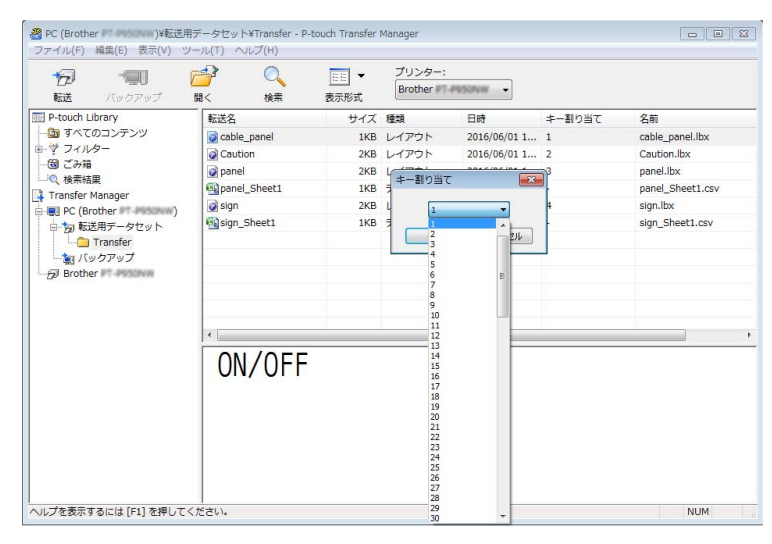

### 🖉 メモ

- データベースを除き、プリンターに転送される全データに、キー番号が割り当てられます。
- ・プリンターに転送されたテンプレートデータやその他データが、既にプリンターに登録されている他の テンプレートデータと同じキー番号を持っている場合、新しいテンプレートデータが古いテンプレート データを上書きします。テンプレートデータやその他データをバックアップすることで、プリンターに 保存されたテンプレートキー番号の割り当てを確認できます(「プリンター本体に登録されたテンプ レートデータをバックアップする」(▶▶16ページ)をご覧ください。)。
- ・メモリーがいっぱいになった場合、プリンターのメモリーから1つ以上のテンプレートデータを削除してください(「プリンター本体に登録されたテンプレートデータをバックアップする」(>>16ページ)をご覧ください。)。
- 7 転送するテンプレートデータやその他データの名前を変更するには、希望の項目をクリックして新しい名前を入力します。プリンターの機種によって、使用する文字数が制限される場合があります。

8 転送するテンプレートデータやその他データを含んだフォルダーを選択し、[転送] をクリックします。確認メッセージが表示されます。

| PC (Brother )¥転送<br>ファイル(F) 編集(E) 表示(V)                                             | 用データセット¥Transfer - P-t<br>ソール(T) ヘルプ(H) | ouch Transfer | Manager           |              |        |                  |
|-------------------------------------------------------------------------------------|-----------------------------------------|---------------|-------------------|--------------|--------|------------------|
| <ul> <li>一回1</li> <li>一回1</li> <li>一回1</li> <li>「いクアップ</li> </ul>                   | □□□□□□□□□□□□□□□□□□□□□□□□□□□□□□□□□□□□    |               | プリンター:<br>Brother | P950NW •     |        |                  |
| P-touch Library                                                                     | 転送名                                     | サイズ           | 種類                | 日時           | キー割り当て | 名前               |
|                                                                                     | cable_panel                             | 1KB           | レイアウト             | 2016/06/01 1 | 1      | cable_panel.lbx  |
| ◎ ♥ フィルター                                                                           | Caution                                 | 2KB           | レイアウト             | 2016/06/01 1 | 2      | Caution.lbx      |
| 一個 こみ箱                                                                              | 👩 panel                                 | 2KB           | レイアウト             | 2016/06/01 1 | 3      | panel.lbx        |
| Transfer Manager                                                                    | panel_Sheet1                            | 1KB           | データベース            | 2016/06/01 1 | -      | panel_Sheet1.csv |
| PC (Brother                                                                         | 👩 sign                                  | 2KB           | レイアウト             | 2016/06/01 1 | 4      | sign.lbx         |
| □ 1 転送用データセット                                                                       | sign_Sheet1                             | 1KB           | データベース            | 2016/06/01 1 | -      | sign_Sheet1.csv  |
| ☆ 転送用テクセット<br>→ Transfe<br>→ Transfe<br>→ (1/2 / 27 / 7 / 7 / 7 / 7 / 7 / 7 / 7 / 7 | <ul> <li>複数のコンテンツカ</li> </ul>           | う選択されて        | "                 | 1            |        |                  |
| ヘルプを表示するには [F1] を押して                                                                | ください。                                   |               |                   |              |        | NUM              |

🖉 メモ

- 個別の項目をフォルダーに追加せずに、転送することもできます。転送するテンプレートデータやその 他データを選択し、[転送] をクリックします。
- ・複数の項目とフォルダーを選択し、1回の操作で転送できます。

(9) [OK] をクリックします。

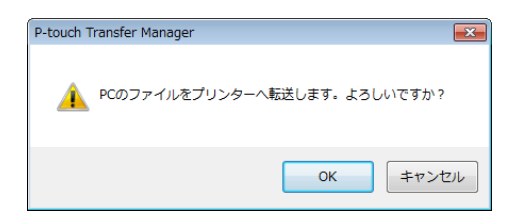

選択したデータがプリンターに転送されます。

## プリンター本体に登録されたテンプレートデータをバックアッ プする

次の手順を使用して、プリンターに保存されたテンプレートデータを検索し、パソコンに保存します。

#### ● 重要

- ・バックアップしたテンプレートデータやその他データは、パソコン上で編集できません。
- ある機種のバックアップされたデータは、別の機種に登録できません。
- パソコンとプリンターを接続し、プリンターの電源を入れます。 フォルダー表示のプリンターアイコンの横に機種名が表示されます。 フォルダー表示のプリンターを選択すると、プリンターに保存されている現在のテンプレートデータ とその他データが表示されます。
- 2 バックアップするプリンターを選択し、[バックアップ]をクリックします。 確認メッセージが表示されます。

| Brother M           | - P-touch<br>編集(の) 東子(い)      | Transfer Mai | nager            |            |                   |                |        |                  |
|---------------------|-------------------------------|--------------|------------------|------------|-------------------|----------------|--------|------------------|
| <b>ジバル(F)</b><br>転送 | パックアップ                        |              | (h)<br>(h)<br>検索 |            | プリンター:<br>Brother | NSONW •        |        |                  |
| P-touch L           | brary<br>のコンテンツ               | 転送名          |                  | サイズ        | 種類                | 日時             | キー割り当て | 接続されたデータベース名     |
| ⊕ ♥ フィル             | 9-                            | Gi Caul      | e_panel<br>ion   | 1KB<br>4KB | テンプレート            | 06/01/16 16:14 | 2      | -<br>sion Sheet1 |
|                     |                               | 🗊 pane       | el               | 1KB        | テンプレート            | 06/01/16 16:14 | 3      | panel_Sheet1     |
| Transfer I          | ≭.<br>4anager                 | 🛃 sign       |                  | 4KB        | テンプレート            | 06/01/16 16:14 | 4      | sign_Sheet1      |
| 🖶 🛒 PC (Br          | other PT-P950NW)              | 🛃 sign       | _Sheet1          | 1KB        | データベース            | 06/01/16 16:14 | 1      |                  |
| □-う 転<br>           | 5用データセット<br>Transfer<br>ノクアップ | (a) pane     | el_Sneet1        | IKB        | 7-9^-2            | 06/01/16 16:14 | 2      |                  |
| Brothe              | r PT-PHOLENN                  |              |                  |            |                   |                |        |                  |
|                     |                               | 4            |                  |            |                   |                |        |                  |
|                     |                               | 複数の          | コンテンツ;           | が選択される     | います。              |                |        |                  |
| ヘルプを表示す             | 'るには [F1] を押し'                | <br>てください。   |                  |            |                   |                |        | NUM              |

(3) [OK] をクリックします。

新しいフォルダーが、フォルダービューのプリンターの下に作成されます。フォルダー名は、バック アップの日時に基づきます。プリンターのテンプレートデータとその他データのすべてが、新しい フォルダーに転送され、パソコンに保存されます。

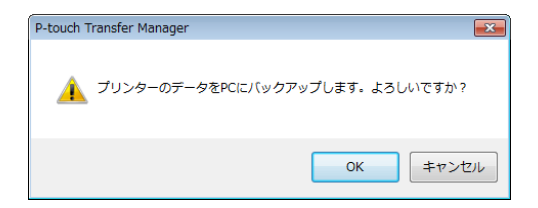

# すべての登録済みデータを削除する

次の手順を使用して、プリンター本体に登録されたすべてのテンプレートデータやその他データを削除します。

- パソコンとプリンターを接続し、プリンターの電源を入れます。 フォルダー表示のプリンターアイコンの横に機種名が表示されます。
- 2 プリンターを右クリックし、[全削除]を選択します。

| 100 「「「」」<br>転送 バックアップ       |               | ■目 ▼<br>表示形式 | プリンター:<br>Brother | 950N/W -       |        |              |
|------------------------------|---------------|--------------|-------------------|----------------|--------|--------------|
| P-touch Library              | 転送名           | サイズ          | 種類                | 日時             | キー割り当て | 接続されたデータベース名 |
| 🔄 すべてのコンテンツ                  | 🔂 cable_panel | 1KB          | テンプレート            | 06/01/16 16:14 | 1      | -            |
| ■- マフィルター                    | Caution       | 4KB          | テンプレート            | 06/01/16 16:14 | 2      | sign_Sheet1  |
| 一団 こみ箱                       | 🛃 panel       | 1KB          | テンプレート            | 06/01/16 16:14 | 3      | panel_Sheet1 |
| 一一( 很赤和来<br>Transfer Manager | 🛃 sign        | 4KB          | テンプレート            | 06/01/16 16:14 | 4      | sign_Sheet1  |
| PC (Brother                  | 🛃 sign_Sheet1 | 1KB          | データベース            | 06/01/16 16:14 | 1      | -            |
| 白 「「「転転送用データセット              | panel_Sheet1  | 1KB          | データベース            | 06/01/16 16:14 | 2      | -            |
| Transfer                     |               |              |                   |                |        |              |
| バックアップ                       |               |              |                   |                |        |              |
| - 🔊 Brother                  |               |              |                   |                |        |              |
| 全部                           | 别除(A)         |              |                   |                |        |              |
| プ                            | ノンター設定(P)     |              |                   |                |        |              |
| プロ                           | ⊐パティ(S)       |              |                   |                |        |              |
|                              | 複数のコンテンツ:     | が選択されて       | <b>います</b> 。      |                |        |              |

確認メッセージが表示されます。

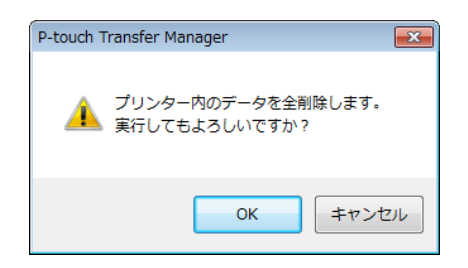

(3) [OK] をクリックします。

プリンターに保存されているすべてのテンプレートデータとその他データが削除されます。

### BLF ファイルまたは PDZ ファイルを作成する

P-touch Editor で作成したテンプレートデータを P-touch Transfer Manager を使って、BLF 形式または PDZ 形式で保存することができます。それらの形式ファイルは、ネットワーク経由でパソコンやモバイル 端末からプリンターに登録できます。BLF 形式で保存されたファイルは、マスストレージ機能での印刷に も使用します。

 P-touch Editor でテンプレートデータを作成し、Transfer Manager に転送します。 詳しくは、「P-touch Editor で作成したテンプレートデータを P-touch Transfer Manager へ転送する」 (▶>8 ページ)をご覧ください。

2 プリンターとパソコンを接続しない状態で、Transfer Manager 画面で [転送データセット] を選択し、保存するテンプレートデータを選択します。

#### 「**ダ**メモ

一度に複数のテンプレートデータを選択できます。

3 [ファイル] - [転送ファイル保存] をクリックします。

#### ● 重要

プリンターがパソコンと接続されていない、またはオフラインの場合に[転送ファイル保存]は表示されます。

### 🖉 メモ

- [転送用データセット] または作成したフォルダーを選択してから [転送ファイル保存] をクリックす ると、フォルダー内のすべてのテンプレートデータが Transfer ファイル (.blf) または Transfer Package ファイル (.pdz) として保存されます。
- 複数のテンプレートデータを、1つの Transfer ファイル (.blf) または Transfer Package ファイル (.pdz) にまとめることができます。

(4) [ファイルの種類] で保存したい形式を選び、名前を付けて保存します。 マスストレージ機能での印刷またはモバイル端末とプリンターを Wi-Fi で接続する場合は BLF 形式 を、Bluetooth で接続する場合は PDZ 形式を選択します。 テンプレートデータは Transfer ファイル (.blf) または Transfer Package ファイル (.pdz) として保 存されます。

# **P-touch Library**

このプログラムにより、パソコンを使用して P-touch Editor で作成したテンプレートファイルを管理でき ます。 P-touch Library を使用してラベルを印刷できます。

# P-touch Library を起動する

■ Windows<sup>®</sup> 7 / Windows Server<sup>®</sup> 2008 / Windows Server<sup>®</sup> 2008 R2 の場合:

スタートボタンから、[すべてのプログラム] - [Brother P-touch] - [P-touch ツール] - [P-touch Library 2.2] をクリックします。

■ Windows<sup>®</sup> 8 / Windows<sup>®</sup> 8.1 / Windows Server<sup>®</sup> 2012 / Windows Server<sup>®</sup> 2012 R2 の場合:

[アプリ] 画面で [P-touch Library 2.2] をクリックします。

■ Windows<sup>®</sup> 10 の場合:

スタートボタンから**[すべてのアプリ]**を選択し、**[Brother P-touch**]下の**[P-touch Library 2.2**]を クリックします。

P-touch Library が起動すると、メイン画面が表示されます。

#### メイン画面

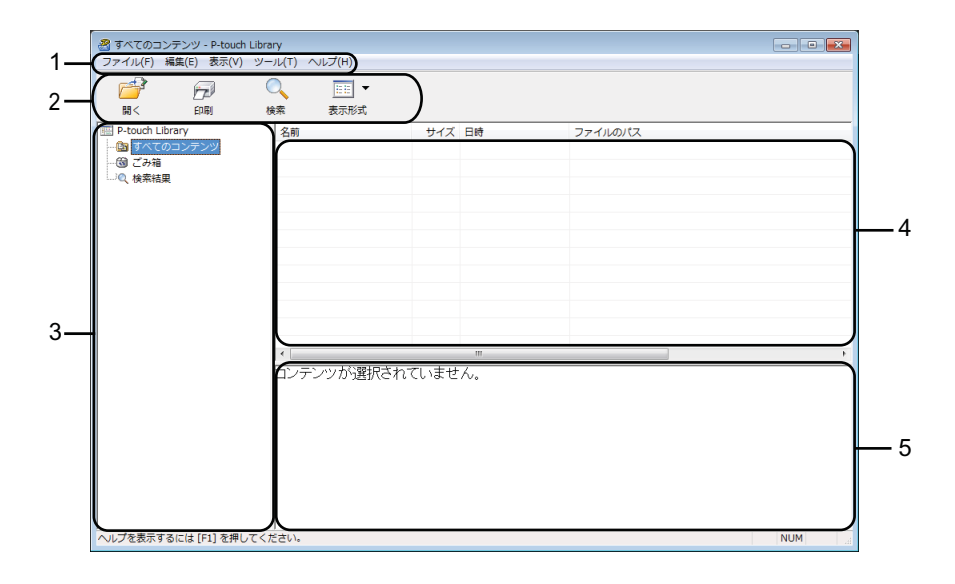

1 メニューバー

各機能に従って、各メニュータイトル([**ファイル**]、[**編集**]、[**表示**]、[**ツール**]、[**ヘルプ**])の下にグ ループ化された利用可能なすべての機能にアクセスします。

2 ツールバー

頻繁に使用する機能にアクセスします。

3 フォルダー表示

フォルダーのリストを表示します。フォルダーを選択すると、選択したフォルダー内のテンプレート データがテンプレートデータリストに表示されます。

- 4 テンプレートデータリスト 選択したフォルダー内のテンプレートデータのリストを表示します。
- 5 プレビュー テンプレートデータのプレビューを表示します。

ツールバーアイコンの説明

| アイコン | ボタン名                       | 機能                                        |
|------|----------------------------|-------------------------------------------|
|      | 開く                         | 選択したテンプレートデータを開きます。                       |
|      | 印刷<br>(P-touch Library のみ) | 選択したテンプレートデータをプリンターで印刷します。                |
|      | 検索                         | P-touch Library に登録されているテンプレートデータを検索できます。 |
|      | 表示形式                       | ファイル表示形式を変更します。                           |

# テンプレートデータを開いて編集する

開く、または編集するテンプレートデータを選択し、[開く]をクリックします。

| 🔗 すべてのコンテンツ - P-touch Libra | iry              |     |                     |                                  |
|-----------------------------|------------------|-----|---------------------|----------------------------------|
| ファイル(F) 編集(E) 表示(V) ツー      | ・リレ(T) ヘルフ(H)    |     |                     |                                  |
|                             | ्रे 📰 🗸          |     |                     |                                  |
| 開く 印刷 枝                     | ¥索 表示形式          |     |                     |                                  |
| P-touch Library             | 名前               | サイズ | 日時                  | ファイルのパス                          |
|                             | Cable_panel.lbx  | 1KB | 2016/06/01 11:30:27 | C:¥Users¥NA137WDE¥AppData¥Roamir |
| - <b>団 ごみ箱</b>              | 👩 panel.lbx      | 2KB | 2016/06/01 11:31:20 | C:¥Users¥NA137WDE¥AppData¥Roamir |
| いし、 検索結果                    | panel_Sheet1.csv | 1KB | 2016/06/01 11:31:20 | C:¥Users¥NA137WDE¥AppData¥Roamir |
|                             | 🧟 sign.lbx       | 2KB | 2016/06/01 11:32:56 | C:¥Users¥NA137WDE¥AppData¥Roamir |
|                             | ign_Sheet1.csv   | 1KB | 2016/06/01 11:33:57 | C:¥Users¥NA137WDE¥AppData¥Roamir |
|                             | Caution.lbx      | 2KB | 2016/06/01 11:33:57 | C:¥Users¥NA137WDE¥AppData¥Roamir |
|                             |                  |     |                     |                                  |
|                             |                  |     |                     |                                  |
|                             |                  |     |                     |                                  |
|                             |                  |     |                     |                                  |
|                             |                  |     |                     |                                  |
|                             | •                | m   |                     | ۲                                |
|                             |                  |     |                     |                                  |
|                             |                  |     |                     |                                  |
|                             |                  |     |                     |                                  |
|                             |                  |     |                     |                                  |
|                             |                  |     |                     |                                  |
|                             |                  |     |                     |                                  |
|                             |                  |     |                     |                                  |
|                             |                  |     |                     |                                  |
|                             |                  |     |                     |                                  |
| ヘルプを表示するには [F1] を押してくた      | ださい。             |     |                     | NUM                              |

テンプレートデータに関連したプログラムが起動して、テンプレートデータを編集できます。

# テンプレートデータを印刷する

印刷するテンプレートデータを選択し、[印刷]をクリックします。

| 😤 すべてのコンテンツ - P-touch | Library           |     |                     |                                |
|-----------------------|-------------------|-----|---------------------|--------------------------------|
| ファイル(F) 編集(E) 表示(V)   | ツール(T) ヘルプ(H)     |     |                     |                                |
| 💣 🗾<br>N < 印刷         | Q                 |     |                     |                                |
| P-touch Library       | 名前                | サイズ | 日時                  | ファイルのパス                        |
| 🛅 すべてのコンテンツ           | cable_panel.lbx   | 1KB | 2016/06/01 11:30:27 | C:¥Users¥NA137WDE¥AppData¥Roam |
| 一箇 ごみ箱                | 🛃 panel.lbx       | 2KB | 2016/06/01 11:31:20 | C:¥Users¥NA137WDE¥AppData¥Roam |
| (2)、検索結果              | Bpanel_Sheet1.csv | 1KB | 2016/06/01 11:31:20 | C:¥Users¥NA137WDE¥AppData¥Roan |
|                       | ign.lbx           | 2KB | 2016/06/01 11:32:56 | C:¥Users¥NA137WDE¥AppData¥Roan |
|                       | ign_Sheet1.csv    | 1KB | 2016/06/01 11:33:57 | C:¥Users¥NA137WDE¥AppData¥Roan |
|                       | Caution.lbx       | 2KB | 2016/06/01 11:33:57 | C:¥Users¥NA137WDE¥AppData¥Roan |
|                       |                   |     |                     |                                |
|                       |                   |     |                     |                                |
|                       |                   |     |                     |                                |
|                       |                   |     |                     |                                |
|                       |                   |     |                     |                                |
|                       | 1                 |     |                     |                                |
|                       |                   |     |                     |                                |
|                       | ON/OFF            |     |                     |                                |
|                       |                   |     |                     |                                |
|                       |                   |     |                     |                                |
|                       |                   |     |                     |                                |
|                       |                   |     |                     |                                |
|                       |                   |     |                     |                                |
|                       |                   |     |                     |                                |
|                       |                   |     |                     |                                |
| ルプを表示するには [F1] を押し    | てください。            |     |                     | NUM                            |

接続しているプリンターから印刷されます。

# テンプレートデータを検索する

P-touch Library に登録されたテンプレートデータを検索できます。

[検索] をクリックします。
 [検索] ダイアログボックスが表示されます。

| P-touch Library | 名前                                    | tt/1                |                      |                |                       |
|-----------------|---------------------------------------|---------------------|----------------------|----------------|-----------------------|
|                 |                                       | 2.0                 | < D#4                | ノアイルのバ         | Z                     |
| (B) 734         | cable_panel.lbx                       | 1K                  | B 2016/06/01 11:30:2 | 27 C:¥Users¥NA | 137WDE¥AppData¥Roamii |
| () 検索結果         | panel.lbx                             | 2K                  | B 2016/06/01 11:31:2 | 20 C:¥Users¥NA | 137WDE¥AppData¥Roamii |
|                 | panel_Sheet1.csv                      | 1K                  | B 2016/06/01 11:31:2 | 20 C:¥Users¥NA | 137WDE¥AppData¥Roami  |
|                 | ign.lbx                               | 2K                  | B 2016/06/01 11:32:5 | 6 C:¥Users¥NA  | 137WDE¥AppData¥Roamii |
|                 | Sign_Sheet1.csv                       | 1K                  | B 2016/06/01 11:33:5 | 67 C:¥Users¥NA | 137WDE¥AppData¥Roami  |
|                 | Caution.lbx                           | 2K                  | B 2016/06/01 11:33:5 | 57 C:¥Users¥NA | 13/WDE¥AppData¥Roami  |
|                 | 検索                                    |                     |                      | <b>*</b>       |                       |
|                 | 複数の条件項目の                              | の扱い  ● かつ(A)        | ) また(は(R)            |                |                       |
|                 | 名前(N)                                 |                     |                      | を含む <b>・</b>   |                       |
|                 | 同種類の                                  | してアウト (by:bl:bn:mb) | •                    | を含む ・          |                       |
|                 | <                                     | [ 17 31 (anjaijap)  |                      |                | •                     |
|                 | □ サイズ(S)                              | 0 🚖 KB 1№5          | 0 🚖 кв               |                |                       |
|                 | ○ □ 更新日付(0)                           | 2016/06/01 🗐 🖛 🎶    | 2016/06/01           |                |                       |
|                 | 1 1 1 1 1 1 1 1 1 1 1 1 1 1 1 1 1 1 1 |                     |                      |                |                       |
|                 |                                       | (検索開始(I)            | 閉じる                  |                |                       |
|                 |                                       |                     |                      |                |                       |

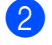

2)検索条件を指定します。 次の検索条件をご利用いただけます。

| 設定         | 詳細                                                                                                    |
|------------|----------------------------------------------------------------------------------------------------|
| 複数の条件項目の扱い | 複数の条件を指定するときにプログラムが検索する方法を決定します。[ <b>かつ</b> ]を選<br>択すると、プログラムはすべての条件を満たすファイルを検索します。<br>[ <b>または</b> ]を選択すると、プログラムはいずれかの条件を満たすファイルを検索しま<br>す。 |
| 名前         | ファイル名を指定することで、テンプレートデータを検索できます。                                                                                                    |
| 種類         | ファイルの種類を指定することで、テンプレートデータを検索できます。                                                                                                    |
| サイズ        | ファイルのサイズを指定することで、テンプレートデータを検索できます。                                                                                                    |
| 更新日付       | ファイルの日付を指定することで、テンプレートデータを検索できます。                                                                                                    |

3 「検索開始」をクリックします。 検索が開始します。

④ 〔検索〕ダイアログボックスを閉じます。 検索結果は、フォルダービューの「検索結果」をクリックすることで確認できます。

| ファイル(F) 編集(E) 表示(V) ツール(T) ヘルブ(H)                                  |                   |
|--------------------------------------------------------------------|-------------------|
|                                                                    |                   |
|                                                                    |                   |
| 間く  印刷  検索  表示形式                                                   |                   |
| IIII P-touch Library 名前 サイズ 日時 ファイルのパス                             |                   |
| ● すべてのコンテンツ @ Caution.lbx 2KB 2016/06/01 11:33:57 C:¥Users¥NA137WI | DE¥AppData¥Roamir |
|                                                                    |                   |
|                                                                    |                   |
|                                                                    |                   |
|                                                                    |                   |
|                                                                    |                   |
|                                                                    |                   |
|                                                                    |                   |
|                                                                    |                   |
| ( III                                                              | •                 |
|                                                                    |                   |
|                                                                    |                   |
|                                                                    |                   |
|                                                                    |                   |
|                                                                    |                   |
|                                                                    |                   |
|                                                                    |                   |
| へいごを表示するには「61」を担いてください。                                            | NUM               |

**اللا** 

テンプレートデータを「**すべてのコンテンツ**〕フォルダーまたはフォルダーリストにドラッグアンドド ロップすることで、P-touch Library に登録できます。次の手順を使用して、テンプレートデータを P-touch Library に自動的に登録するよう P-touch Editor を設定することもできます。

- 1 P-touch Editor のメニューから、[ツール] [オプション] を選択します。
- 2 「オプション」ダイアログボックスで、「全般」タブの「登録条件の設定」をクリックします。
- 3 P-touch Editor で作成したテンプレートデータを登録するタイミングを選択し、「OK」をクリックし ます。

P-touch Transfer Express を使って、テンプレートをプリンターに簡単に転送することができます。管理者 がテンプレートを作成し、テンプレートと P-touch Transfer Express を利用者に配布します。 利用者は P-touch Transfer Express を使って、テンプレートをプリンターに転送します。 1 人の管理者がラベルを作成するので、それぞれの利用者がラベルを作成する手間を省くことができます。

■ テンプレートを追加で転送する場合は、P-touch Transfer Manager で [キー割り当て] に新しい番号を 割り当ててください。[キー割り当て] の番号が同じテンプレートは、新しいテンプレートに上書きされ ます。

■ USB ケーブルを接続する場合にのみ有効です。

管理者

Ω

N

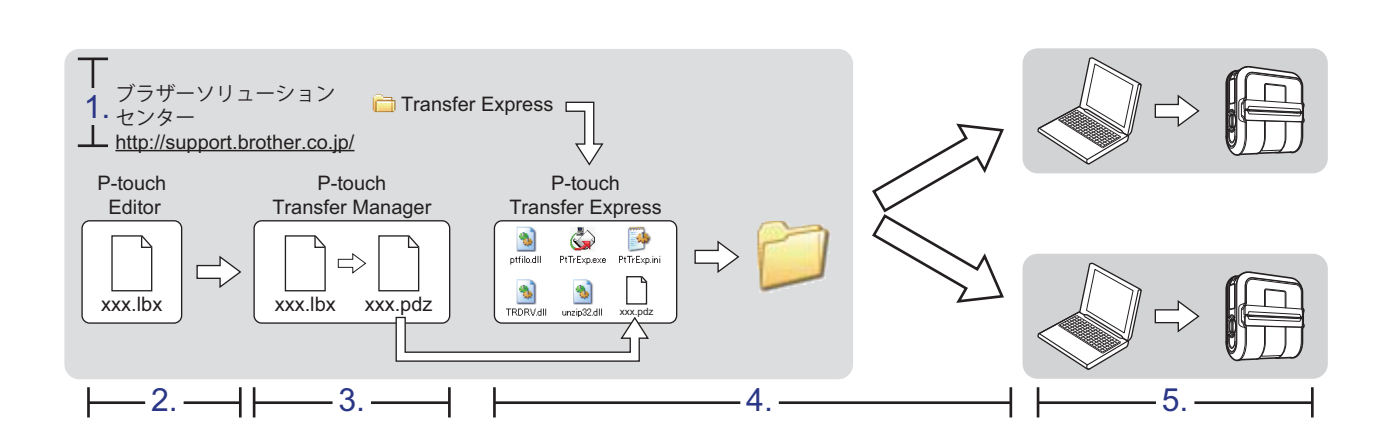

# P-touch Transfer Express を準備する

利用者は、テンプレートをプリンターに転送する P-touch Transfer Express を準備します。

Transfer Express は、英語で開発されています。

- 最新の P-touch Transfer Express については、弊社サポートサイト(ブラザーソリューションセン ター)(<u>http://support.brother.co.jp/</u>)からダウンロードできます。
   製品を選択し、[ソフトウェアダウンロード]を選択します。
- 2 P-touch Transfer Express をパソコンの任意の場所に保存します。 [Transfer Express] フォルダーが作成されます。

利用者

# テンプレートを P-touch Transfer Manager に転送する

- 1 配布するテンプレートを P-touch Editor で開きます。
- 2 [ファイル] [テンプレートの転送] [転送]をクリックします。

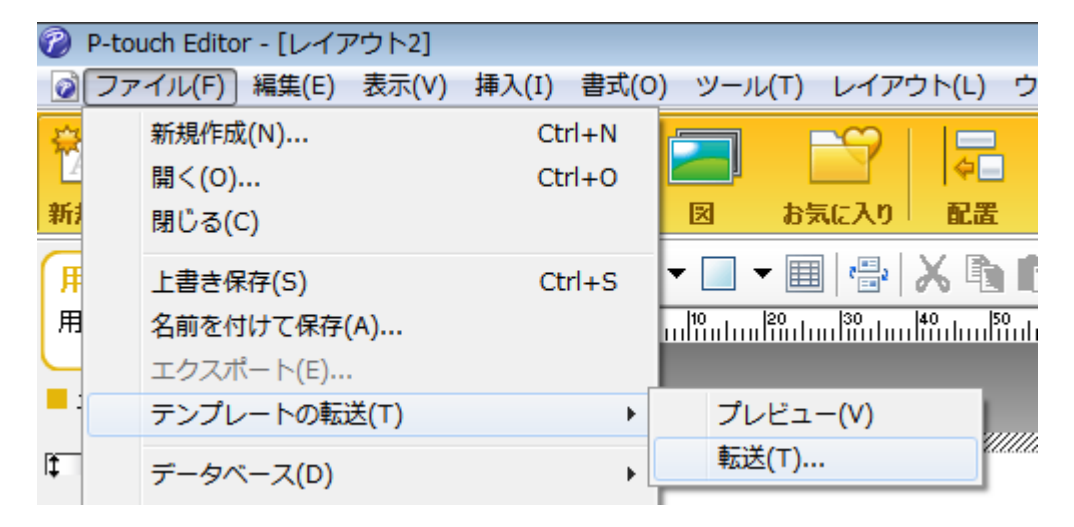

テンプレートが P-touch Transfer Manager に転送されます。 P-touch Transfer Manager が自動的に起動します。

### 🖉 メモ

・Windows<sup>®</sup>7 / Windows Server<sup>®</sup> 2008 / Windows Server<sup>®</sup> 2008 R2 の場合:

スタートボタン から **[すべてのプログラム]** - **[Brother P-touch]** - **[P-touch ツール]** - **[P-touch Transfer Manager 2.2]** をクリックして P-touch Transfer Manager を起動し、.lbx ファイルを P-touch Transfer Manager ウィンドウにドラッグすることでも、テンプレートデータを P-touch Transfer Manager に転送できます。

- Windows<sup>®</sup> 8 / Windows<sup>®</sup> 8.1 / Windows Server<sup>®</sup> 2012 / Windows Server<sup>®</sup> 2012 R2 の場合:
   [アプリ] 画面の [P-touch Transfer Manager 2.2] をクリックして P-touch Transfer Manager を起動し、.lbx ファイルを P-touch Transfer Manager ウィンドウにドラッグすることでも、テンプレートデータを P-touch Transfer Manager に転送できます。
- Windows<sup>®</sup> 10 の場合: スタートボタンをクリックし、[すべてのアプリ] を選択し、[Brother P-touch] - [P-touch Transfer Manager 2.2] をクリックして P-touch Transfer Manager を起動し、.lbx ファイルを P-touch Transfer Manager ウィンドウにドラッグすることでも、テンプレートデータを P-touch Transfer Manager に転 送できます。

# テンプレートを Transfer Package ファイル(.pdz)として保存 する

P-touch Transfer Express で使用できるファイル形式にするために、テンプレートを Transfer Package ファイル (.pdz) として保存します。

<mark>1</mark>)フォルダー表示の[**転送用データセット**]を選択します。

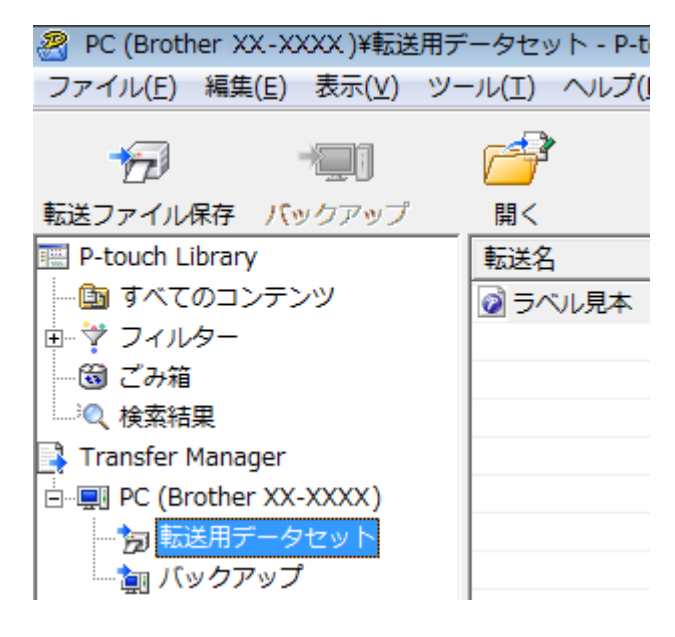

2 配布するテンプレートを選択します。

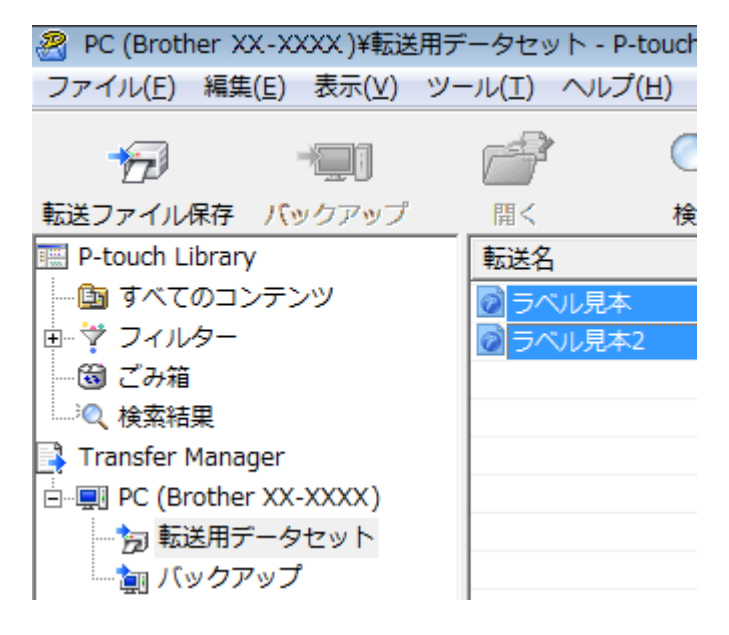

複数のテンプレートを選択できます。

③ [ファイル] - [転送ファイル保存] をクリックします。

| <u> 8</u> I | PC (Brother XX-XXXX)¥転送 | 開データセット  | - P-touch |
|-------------|-------------------------|----------|-----------|
| ファ          | 'イル(F) 編集(E) 表示(V)      | ツール(T) へ | ルプ(H)     |
|             | 開く(0)                   | Ctrl+0   |           |
|             | 転送(T)                   |          | 檜         |
|             | 転送ファイル⁄保存(F)            |          | 1.2       |
|             | バックアップ(B)               |          | 砵         |
|             | インポート(I)                |          | 1本2       |
|             | エクスポート(E)               |          |           |

ダメモ

- [転送用データセット] または作成したフォルダーを選択したまま [転送ファイル保存] をクリック すると、フォルダー内のすべてのテンプレートが Transfer Package ファイル (.pdz) として保存さ れます。
- ・複数のテンプレートを、1つの Transfer Package ファイル (.pdz) にまとめることができます。

4 名前を入力し、[保存] をクリックします。

| 🔏 名前を付けて保存     | 7                                          |                       |                 |      |       | ×              |
|----------------|--------------------------------------------|-----------------------|-----------------|------|-------|----------------|
| (保存する場所(1):    | 📃 デスクトップ                                   |                       |                 |      | ▼ 📰 🎽 |                |
| <u></u>        | 名前                                         | サイズ                   | 種類              | 更新日時 |       |                |
| 最近表示した場所       | Line User                                  | þ                     |                 |      |       |                |
| デフカトップ         | ■コンピュ                                      | ータ                    |                 |      |       |                |
| User           | <u>₽</u> ネットワ                              | ーク                    |                 |      |       |                |
| ער<br>בארב     |                                            |                       |                 |      |       |                |
| <b>ネットワー</b> ク |                                            |                       |                 |      |       |                |
|                | ファイル名( <u>N</u> ):<br>ファイルの種類( <u>T</u> ): | レイアウト<br>Transfer Pac | ckage ファイル (*pd | lz)  | •     | 保存(S)<br>キャンセル |

ラベルテンプレートが、Transfer Package ファイル (.pdz) として保存されます。

# Transfer Package ファイル(.pdz)と P-touch Transfer Express を利用者に配布する

 メモ
 利用者がすでに P-touch Transfer Express をダウンロードしている場合は、管理者は P-touch Transfer Express を利用者に配布する必要はありません。利用者は、受け取った Transfer Package ファイルを [Transfer Express] フォルダーの中に入れてから、[PtTrExp.exe] を実行してください。

**1** Transfer Package ファイル(.pdz)を、フォルダー**[Transfer Express**] に移動します。

|                  | ► Transfer E                      | kpress 👻    | ∳ 検索      |             | <u>×</u> 0 ـــ |  |
|------------------|-----------------------------------|-------------|-----------|-------------|----------------|--|
| ファイル( <u>E</u> ) | ファイル(E) 編集(E) 表示(V) ツール(I) ヘルプ(H) |             |           |             |                |  |
| 🌗 整理 👻           | 🏭 表示 👻 🤞                          | 書き込む        |           |             | 0              |  |
| 名前               | 更新日時                              | 種類          | サイズ       |             |                |  |
|                  | ٩                                 |             |           |             |                |  |
| ptfilo.dll       | PtTrExp.exe                       | PtTrExp.ini | TRDRV.dll | unzip32.dll | レイアウト.pdz      |  |
|                  |                                   |             |           |             |                |  |

2 フォルダー [Transfer Express] 内のすべてのファイルを、利用者に配布します。

# Transfer Package ファイル(.pdz)をプリンターに転送する

利用者は、管理者から受け取った P-touch Transfer Express を使って、Transfer Package ファイル (.pdz) をプリンターに転送します。

Transfer Package ファイル (.pdz) の転送中は電源を切らないでください。

- 1 プリンターの電源を入れます。
- プリンターとパソコンを USB ケーブルで接続します。
- 3 管理者から受け取った [PtTrExp.exe] をダブルクリックします。
- (4) [PtTrExp.exe] と同じフォルダー内に、Transfer Package ファイル (.pdz) が1つあるときは [開始] をクリックします。

| 🙀 P-touch Transfer Express 🛛 💽  |  |  |  |  |  |  |
|---------------------------------|--|--|--|--|--|--|
| 【開始]ボタンを押すとブリンタへの転送が開始されま<br>す。 |  |  |  |  |  |  |
| Transfer Packageファイル:レイアウト.pdz  |  |  |  |  |  |  |
| 開始(S) 終了(X)                     |  |  |  |  |  |  |

Transfer Package ファイルの転送が始まります。

| P-touch Transfer | Express             | <b>X</b> |
|------------------|---------------------|----------|
|                  |                     |          |
| L                | バアウトを転送中です。<br>11 % |          |
|                  |                     |          |
|                  | [キャンセル]             |          |

[PtTrExp.exe] と同じフォルダー内に、Transfer Package ファイル (.pdz) がない、もしくは複数あるときは、[参照] をクリックします。

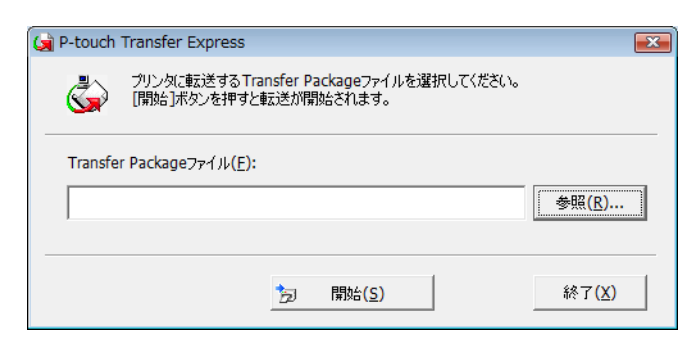

転送する Transfer Package ファイルを選択し、[開く] をクリックします。

| ( ファイルを開く   |                                                                 |                         |          | <b>×</b>                |
|-------------|-----------------------------------------------------------------|-------------------------|----------|-------------------------|
| ファイルの場所(1): | 퉬 Transfer Express                                              | •                       | ← 🗈 📸 🖛  |                         |
| Ca.         | 名前                                                              | 更新日時                    | 種類       | サイズ                     |
| 最近表示した場所    | □ フォーマット.pdz                                                    | 2009/11/03 14:32        | PDZ ファイル | 10 K                    |
|             | □ レイアウト.pdz                                                     | 2009/11/03 14:32        | PDZ ファイル | 10 K                    |
| デスクトップ      |                                                                 |                         |          |                         |
| 0<br>User   |                                                                 |                         |          |                         |
|             |                                                                 |                         |          |                         |
| ×יואר       |                                                                 |                         |          |                         |
| ネットワーク      | •                                                               |                         |          |                         |
|             | ファイル・名( <u>N</u> ): フォーマットp<br>ファイルの種類( <u>T</u> ): Transfer Pa | dz<br>ackageファイル (*pdz) | •        | 開(( <u>0</u> )<br>キャンセル |

[開始] をクリックします。

| ا 😥 | P-touch <sup>·</sup> | Transfer Express                                                  | ×              |
|-----|----------------------|-------------------------------------------------------------------|----------------|
|     | ٩                    | プリンタに転送する Transfer Packageファイルを選択してください。<br>[開始]ボタンを押すと転送が開始されます。 |                |
|     | Transfer             | Packageファイル( <u>E</u> ):                                          |                |
|     | C:¥User              | 参照( <u>R</u> )                                                    |                |
| _   |                      |                                                                   |                |
|     |                      | 方 開始( <u>S</u> )                                                  | 終了( <u>X</u> ) |

[**はい**] をクリックします。

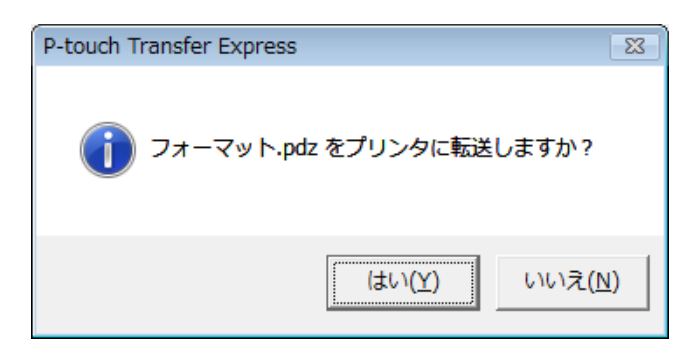

Transfer Package ファイルの転送が始まります。

| P-touch Transfer | Express | <b>X</b> |
|------------------|---------|----------|
| <b>]</b>         |         |          |
| 73               |         |          |
|                  |         |          |
|                  | [キャンセル] |          |

5 [**OK**] をクリックします。

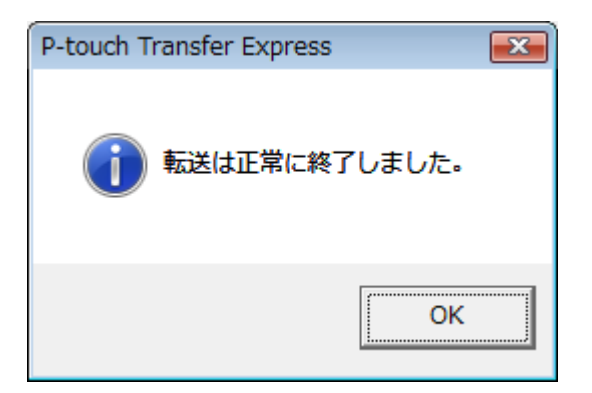

Transfer Package ファイルが転送されました。

P-touch Update Software を使用して、ソフトウェアを最新の使用可能なバージョンにアップグレードできます。

### メモ

- ソフトウェアと本書の内容が異なる場合があります。
- データの転送中またはファームウェアの更新中は、電源を切らないでください。

### P-touch Editor を更新する

● 重要

P-touch Editor を更新するには、プリンタードライバーがインストールされていることが必要です。

1 P-touch Update Software を起動します。

■ Windows<sup>®</sup> 7 / Windows Server<sup>®</sup> 2008 / Windows Server<sup>®</sup> 2008 R2 の場合:

[**P-touch Update Software**] アイコンをダブルクリックします。

🖉 メモ

次の方法でも、P-touch Update Software を起動できます。

スタートボタンをクリックし、**[すべてのプログラム]** - **[Brother P-touch]** - **[P-touch Update Software**] を選択します。

■ Windows<sup>®</sup> 8 / Windows<sup>®</sup> 8.1 / Windows Server<sup>®</sup> 2012 / Windows Server<sup>®</sup> 2012 R2 の場合:

[アプリ] 画面で [P-touch Update Software] をクリックする、またはデスクトップで [P-touch Update Software] をダブルクリックします。

■ Windows<sup>®</sup> 10 の場合:

スタートボタンから**[すべてのアプリ]**を選択し、**[Brother P-touch]** - **[P-touch Update** Software] をクリックする、またはデスクトップの **[P-touch Update Software**] をダブルクリッ クします。

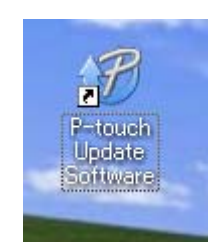

2 [PC 系アップデート] アイコンをクリックします。

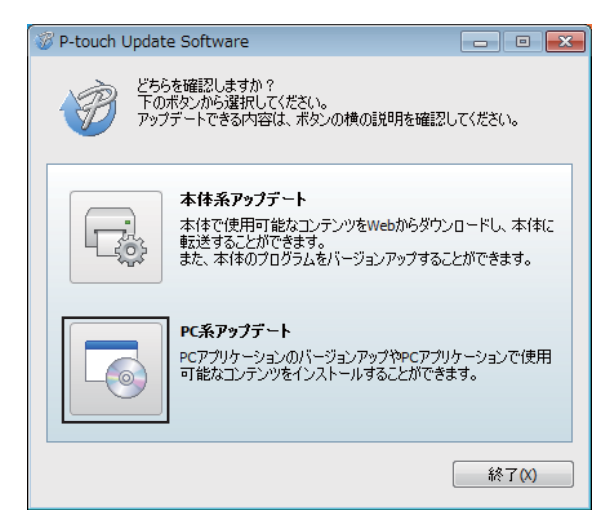

③ [プリンター] と [言語] を選択し、P-touch Editor の隣にあるチェックボックスを選択し、[インストール] をクリックします。

| ø | P-touch Update So               | oftware                                                                                                    |                                                                        |                              |
|---|---------------------------------|----------------------------------------------------------------------------------------------------|------------------------------------------------------------------------|------------------------------|
| 7 | アイル ツール へ<br>PC73<br>使用画<br>必要な | ルプ<br><b>プリケーションのパージョン</b><br>了 <b>能なコンテンツをインス</b>  <br>項目を選択して、[インス                                                                                                    | <b>アップやPCア</b><br><b>→ールします.</b><br>- ール]ポタン                           | <b>ブリケーションで</b><br>を押してください。 |
|   | プリンター:                          | XX - XXXX                                                                                                    |                                                                        | •                            |
|   | 言語:                             | 日本語                                                                                                    |                                                                        | -                            |
|   | ファイル一覧:                         |                                                                                                    |                                                                        | リスト更新                        |
|   | タイトル                            |                                                                                                    | パージョン                                                                  | サイズ                          |
|   |                                 | いけでまてる15ベル<br>いけできてる15ベル                                                                                                    | 11                                                                     | 12040                        |
|   |                                 | AmmaJできてる:ラベル<br>wiできてる:ラベル<br>wiできてる:ラベル                                                                                                    | 11                                                                     | 120KB<br>120KB<br>120KB      |
|   |                                 | 2+52+7-54<br>2+52+7-54<br>+1+52-14<br>+1+52-14<br>+1+52-14<br>+1+52-14<br>+1+54<br>+1+54<br>+1+1 | 17イス あや3<br>(1988年5日)-4<br>(インです。<br>からいいかがつい<br>からいいかがう<br>(1988年7日こう | NHILESS                      |
|   |                                 | ・ インス                                                                                                    | トール                                                                    | 閉じる                          |

4 インストールが完了したことを示すメッセージが表示されます。

## ファームウェアを更新する

#### ● 重要

- •ファームウェアを更新するには、プリンタードライバーがインストールされていることが必要です。
- データの転送中またはファームウェアの更新中は、電源を切らないでください。
- 他のアプリケーションを実行している場合、アプリケーションを終了してください。
- 1)プリンターの電源を入れ、USB ケーブルを接続します。
- P-touch Update Software を起動します。
  - Windows<sup>®</sup> 7 / Windows Server<sup>®</sup> 2008 / Windows Server<sup>®</sup> 2008 R2 の場合:
    - [P-touch Update Software] アイコンをダブルクリックします。

#### 🖉 メモ

次の方法でも、P-touch Update Software を起動できます。 スタートボタンをクリックし、[すべてのプログラム] - [Brother P-touch] - [P-touch Update Software] を選択します。

■ Windows<sup>®</sup> 8 / Windows<sup>®</sup> 8.1 / Windows Server<sup>®</sup> 2012 / Windows Server<sup>®</sup> 2012 R2 の場合:

[アプリ] 画面で [P-touch Update Software] をクリックする、またはデスクトップで [P-touch Update Software] をダブルクリックします。

■ Windows<sup>®</sup> 10 の場合:

スタートボタンから [**すべてのアプリ**] を選択し、[Brother P-touch] - [P-touch Update Software] をクリックする、またはデスクトップの [P-touch Update Software] をダブルクリッ クします。

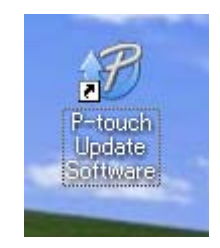

③ [本体系アップデート] アイコンをクリックします。

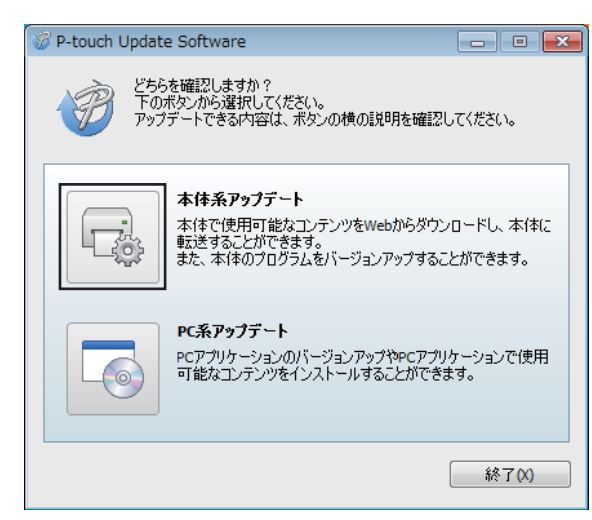

(4) [プリンター]を選択し、[本体は正しく接続されています。]が表示されていることを確認し、[OK] をクリックします。

| 🥨 P-touch Update Software          |
|------------------------------------|
| 本体の接続状況を確認します。<br>お使いの製品を選択してください。 |
| プリンター(P): Brother F F State V      |
| 本体は正しく接続されています。                    |
| OKボタンをクリックしてください。                  |
| ※同じ製品が複数台接続されている場合は、全ての製品が対象となります。 |
|                                    |
|                                    |
|                                    |
|                                    |
| ок <i><b>*</b>*&gt;tzи</i>         |

5 [言語] を選択し、更新するファームウェアの隣にあるチェックボックスを選択し、[転送] をクリックします。

| <b>0</b> i | 重要 |
|------------|----|
|------------|----|

データの転送中は、プリンターの電源を切ったり、USB ケーブルを取り外したりしないでください。

| 10 | P-touch Update Software                        |                                                                                 |                                 |
|----|------------------------------------------------|---------------------------------------------------------------------------------|---------------------------------|
| 7  | ァイル ツール ヘルプ                                    |                                                                                 |                                 |
|    | <b>本株で使用可能なコンテン</b><br>転送します。<br>必要な項目を選択して、[転 | <b>ツや最新のソフト</b><br>送]ボタンを押して                                                    | <b>ウェアを本体に</b><br>ください。         |
|    | プリンター: XX・XXXX                                 |                                                                                 | -                               |
|    | 言語: 日本語                                        |                                                                                 | -                               |
|    | ファイル一覧:                                        |                                                                                 | リスト更新                           |
|    | タイトル                                           | パージョン                                                                           | サイズ                             |
|    | 🖸 🧰 🖬 🕅 🖉 🖬 🖉 🖉 🖉                              | 11                                                                              | 12048                           |
|    |                                                |                                                                                 | 12040                           |
|    | 17475Amel(1813                                 | 56 11                                                                           | 12040                           |
|    |                                                |                                                                                 | 12040                           |
|    |                                                |                                                                                 | 1 Milliot (156                  |
|    |                                                | <ul> <li>オフィス カラス</li> <li>(四日本市内市内市内市内市内市内市内市内市内市内市内市内市内市内市内市内市内市内市内</li></ul> | )-<br>ØFC<br>D-18485,<br>17185, |
|    |                                                | 転送                                                                              | 閉じる                             |

6 更新する内容を確認してから [開始] をクリックします。 ファームウェアの更新が開始します。

#### ● **重要** 更新中はプリンターの電源を切らないでください。

# 6

ラベルを複数のプリンターで分散印刷する

# 分散印刷

大量のラベルを作成する場合に、複数台のプリンターに印刷を分散させることができます。同時に印刷で きるので、トータルの印刷時間を短縮できます。

## 🖉 メモ

- 複数のプリンターに印刷を分散できます。
- ・印刷枚数は自動的に指定したプリンターに振り分けられます。振り分けるプリンターに対して、割り切れない印刷枚数を設定した場合は、手順 ④ の [分散印刷の設定] 画面で指定する画面上のプリンターから順番に振り分けられます。

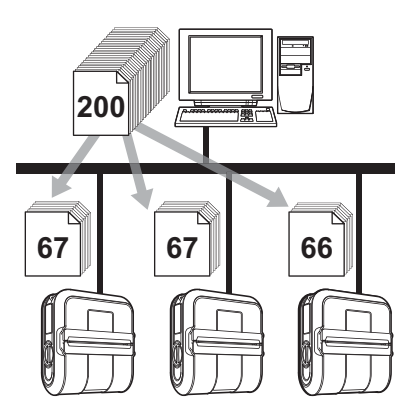

● P-touch Editor 5.1 のツールバーの [ファイル]から [印刷]をクリックします。

(2) [プロパティ]をクリックします。

<mark>──③ [拡張設定]</mark>タブ内の[**分散印刷を適用する]**をチェックし、 [設定] をクリックします。

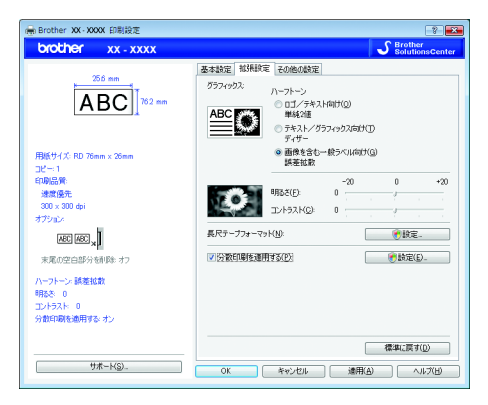

ラベルを複数のプリンターで分散印刷する

(4) [分散印刷の設定]画面で分散印刷するプリンターを設定します。

| * プリンターを選択し、右クリックで誘 | 定を変更できます。      |                  |    |  |
|---------------------|----------------|------------------|----|--|
| プリンター名              | 用紙サイズ          | ポート名             | 備考 |  |
| Brother XX-XXXX     | RD 76mm × 26mm | USB001           |    |  |
| Brother XX-XXXX     | RD 76mm × 26mm | BRN00807751 ADBD |    |  |
|                     |                |                  |    |  |
|                     |                |                  |    |  |
|                     |                |                  |    |  |
|                     |                |                  |    |  |
|                     |                |                  |    |  |
|                     |                |                  |    |  |
|                     |                |                  |    |  |
|                     |                |                  |    |  |
|                     |                |                  |    |  |
|                     |                |                  |    |  |
|                     |                |                  |    |  |
|                     |                |                  |    |  |
|                     |                |                  |    |  |

- 1 分散印刷したい[プリンター名]にチェックマークを入れます。
- (5) 使用するラベル幅を設定します。

#### A.1 台のプリンターを選択した場合

手順 ❹ の画面で、設定するプリンター名をダブルクリックします。またはプリンター名を選択した 上で右クリックし、[設定]を選びます。[用紙サイズ]のプルダウンリストからラベル幅を選択しま す。

| Brother XX-XXXX    |                | <b>-X</b> |  |
|--------------------|----------------|-----------|--|
| 分散印刷時に適用する幅を設定します。 |                |           |  |
| 用紙サイズ              | RD 76mm × 26mm | •         |  |
| ポート名:              | USB001         |           |  |
| 備考:                |                |           |  |
| account section    |                |           |  |
|                    | OK キャンセノ       | ł         |  |

#### 🖉 メモ

• [備考]に記入した情報は手順 ④ の画面の [備考]に表示されます。

• 用紙サイズにおいて [\* 任意の用紙] を指定すると、印刷用データに登録されている用紙サイズに関係な く、分散印刷の対象機として扱われ、印刷が行われます ラベルを複数のプリンターで分散印刷する

B. 複数台のプリンターを選択した場合

手順 ④ の画面で、設定するプリンター名を複数選択して右クリックし、[設定]を選びます。[用紙 サイズ]のプルダウンリストからラベル幅を選択します。選択したプリンタ全てが同じラベル幅で設 定されます。

| 複数プリンターの設定         | Ē              | × |  |  |
|--------------------|----------------|---|--|--|
| 分散印刷時に適用する幅を設定します。 |                |   |  |  |
|                    |                |   |  |  |
| 用紙サイズ:             | RD 76mm × 26mm | • |  |  |
| ポート名:              |                |   |  |  |
| 備考:                |                |   |  |  |
|                    |                |   |  |  |
|                    | OK キャンセ        | ŀ |  |  |

#### 🖉 メモ

- 複数台を設定する場合は [プリンタの状態]、[備考] 欄は使用できません。
- 用紙サイズにおいて [\* **任意の用紙**] を指定すると、印刷用データに登録されている用紙サイズに関係 なく、分散印刷の対象機として扱われ、印刷が行われます。
- 6 [OK]をクリックして、用紙サイズ設定画面を閉じます。
- ⑦ [OK] をクリックして、[分散印刷の設定] 画面を閉じます。 設定が終了しました。
- 8 [**OK**] をクリックすると分散印刷が有効になります。

#### 🖉 メモ

実際に使用する環境での接続テストをお勧めします。購入先の販売代理店へご相談ください。

# brother